| <u>+</u> |                                                                            |                                                     |                  |          |      |              |    |                          |                   |                                 |  | L |  |
|----------|----------------------------------------------------------------------------|-----------------------------------------------------|------------------|----------|------|--------------|----|--------------------------|-------------------|---------------------------------|--|---|--|
|          | 自然科学系学部共通科目『事前登録』の方法について                                                   |                                                     |                  |          |      |              |    |                          |                   |                                 |  |   |  |
| 1        | ) 学務情報システム TOP から『 <b>履修</b> 』→『 <b>事前登録</b> 』を選択                          |                                                     |                  |          |      |              |    |                          |                   |                                 |  |   |  |
|          | CAMPUSSQUARE                                                               |                                                     |                  |          |      |              |    |                          |                   |                                 |  |   |  |
|          | (                                                                          |                                                     | 2                |          | 🤹 🔽  | <b>車</b> 前容: | 1  | 令和2年度 登録期間<br>4月27日00:00 |                   |                                 |  |   |  |
|          |                                                                            |                                                     |                  |          |      |              |    |                          |                   | ~4月30日17:00                     |  |   |  |
|          |                                                                            |                                                     |                  |          |      |              |    |                          |                   |                                 |  |   |  |
| 2        | カテゴリ名『専門教育科目』を選択                                                           |                                                     |                  |          |      |              |    |                          |                   | ※抽選結果は、5月1日(金)<br>に学務情報システム掲示板に |  |   |  |
|          | 全学共通教育科目                                                                   |                                                     |                  |          |      |              |    |                          |                   | 掲示します。                          |  |   |  |
|          | 専門教育科目                                                                     |                                                     |                  |          |      |              |    |                          |                   |                                 |  |   |  |
| 3        | ③ 科目グループ『【OO学生用】自然科学系学部共通科目(O期)』を選択                                        |                                                     |                  |          |      |              |    |                          |                   |                                 |  |   |  |
|          | 科目グループ 総理学生:【総理学生用】…を選択                                                    |                                                     |                  |          |      |              |    |                          |                   |                                 |  |   |  |
|          | 【生貨<br>(前期                                                                 | 【生質字生用】自然科学系学部共通科目<br>(前期) 生資学生:【生資学生用】…を選択         |                  |          |      |              |    |                          |                   |                                 |  |   |  |
| 4        | ④ 『 <b>優先順位</b> 』へ希望順位を入力後『確認』をクリック                                        |                                                     |                  |          |      |              |    |                          |                   |                                 |  |   |  |
| _        | 原生                                                                         | 時間割                                                 |                  |          |      | 曜日           |    | 申定                       | 込人数               |                                 |  |   |  |
|          | 順位                                                                         | コード                                                 | 単位数              | 文 開講科目   | 担当   | 時限           | 定員 | メルビ<br>皆数 (第             | - 55<br>第1希<br>望) | 備考                              |  |   |  |
|          | -                                                                          | WT00011 2 基礎微分積分学<br>I                              |                  |          |      |              |    |                          |                   |                                 |  |   |  |
|          |                                                                            | WT00031     2     基礎線形代数符     総理学生:第1~5希望まで入力可能     |                  |          |      |              |    |                          |                   |                                 |  |   |  |
|          | 王貞子土・弗 1~3 布室よ (人力 山能)                                                     |                                                     |                  |          |      |              |    |                          |                   |                                 |  |   |  |
|          | WT00061     2     基礎物理学I     ます       ・・・・・・・・・・・・・・・・・・・・・・・・・・・・・・・・・・・・ |                                                     |                  |          |      |              |    |                          |                   |                                 |  |   |  |
|          | 確 認 入力内容をチェックし、事前登録画面へ移動します                                                |                                                     |                  |          |      |              |    |                          |                   |                                 |  |   |  |
|          | ごの科目グループに登録されている事前登録情報を全て削除し、科目グループ選択画面に戻ります。 す。                           |                                                     |                  |          |      |              |    |                          |                   |                                 |  |   |  |
|          | クリア 画面の入力を初期状態に戻します                                                        |                                                     |                  |          |      |              |    |                          |                   |                                 |  |   |  |
| 5        | ⑤ 間違いがないか確認したのち『 <b>登録</b> 』をクリック                                          |                                                     |                  |          |      |              |    |                          |                   |                                 |  |   |  |
|          | 優先<br>順位                                                                   | 時間割<br>コード                                          | 単位数              | 開講科目     | 担当教員 | 曜日時限         | 定員 | 決定<br>者数                 | 申込人<br>数<br>(第1希  | 備考                              |  |   |  |
|          | 1                                                                          | WT00011                                             | 2                | 基礎微分積分学I |      | 火9,          | 30 | 0                        | 望)                | 定員は変更る可能性が                      |  |   |  |
|          |                                                                            |                                                     |                  |          |      | 火10          |    |                          |                   | ます<br>定員は変更                     |  |   |  |
|          | 2                                                                          | WT00031                                             | 2                | 基礎線形代数学I |      | 木10          | 30 | 0                        | 0                 | る可能性が<br> ます                    |  |   |  |
|          | 3                                                                          | 3 WT00081 2 化 <sup>学基礎A</sup> 登録されていないと抽選対象者になりません! |                  |          |      |              |    |                          |                   |                                 |  |   |  |
|          | 登                                                                          | 録                                                   | 1 <u>77</u> 97 C |          | 必ず [ | ]登録]         | をク | リック                      | クして               | ください                            |  |   |  |
|          | 戻                                                                          | る事前                                                 | 前登録画             | 面へ戻ります   |      |              |    |                          |                   |                                 |  |   |  |
| -        |                                                                            |                                                     |                  |          |      |              |    |                          |                   |                                 |  |   |  |